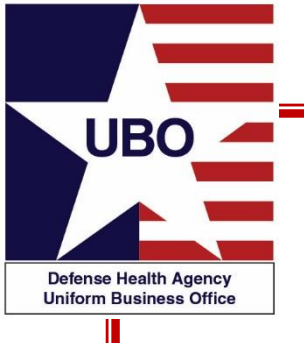

**Patient Category (PATCAT):** Assignment, Usage and More . . .

Tuesday November 16, 2021 0800-0900 Thursday November 18, 2021 1400-1500

For entry into the webinar, log into: <u>http://federaladvisory.adobeconnect.com/ubo\_webinar</u>

Enter as a guest with your full name and Service or NCR MD affiliation for attendance verification.

Instructions for CEU credit are at the end of this presentation.

View and listen to the webinar through your computer or Web–enabled mobile device. Note: The DHA UBO Program Office is not responsible for and does not reimburse any airtime, data, roaming or other charges for mobile, wireless and any other internet connections and use.

If you need technical assistance with this webinar, contact us at <u>webmeeting@federaladvisory.com</u> You may submit a question or request technical assistance at any during a live broadcast time by entering it into the "Question" field of Adobe Connect.

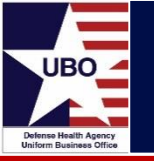

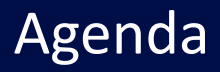

- Understanding PATCATs
- PATCAT Assignment
- PATCAT Table
- Changing PATCATs
- Common and Unusual PATCATs
- Using the Finder Guide
- Helpdesk Questions/Scenarios
- PATCATs in ABACUS & MHS GENESIS
- Summary
- Resources

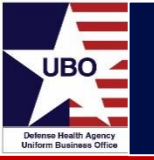

- What is a Patient Category (PATCAT) code?
  - PATCAT Codes are closely linked to a patient's entitlement
  - A code to determine whether a patient is billable and what type of billing is appropriate for each episode of care
- Basic code covers a 'category' of interest

A11 = USA ACTIVE DUTY K53 = OTHER FED AGENCY/DEPT EMPLOYEE

• Sub-categories *segment the group* 

| A11 A = USA ACTIVE DUTY OFFICER  | K53 A = TREASURY DEPARTMENT       |
|----------------------------------|-----------------------------------|
| A11 B = USA ACTIVE DUTY ENLISTED | K53 B = HEALTH AND HUMAN SERVICES |

- Four is the *maximum number of positions* in a PATCAT code
- Correct placement of all four positions is *critical for billing*

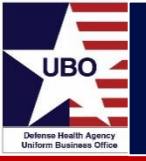

| 1 <sup>st</sup> Position                                                                                                    | 2 <sup>nd</sup> Position                                                                                                    | 3 <sup>rd</sup> Position                                     | 4 <sup>th</sup> Position                                                                                                    |
|----------------------------------------------------------------------------------------------------|----------------------------------------------------------------------------------------------------|--------------------------------------------------------------|----------------------------------------------------------------------------------------------------|
| Sponsor Service                                                                                                    | Identifies/groups the patient according to entitlement                                                                                                    | Delineates the 2nd<br>position regarding<br>status or agency | Specific information about the patient                                                                                                    |
| <ul> <li>A = Army</li> <li>B = NOAA</li> <li>C = Coast Guard</li> <li>F = Air Force</li> <li>K = "Katch-all"</li> <li>("Other" and "Special"</li> <li>categories)</li> <li>M = Marine Corps</li> <li>N = Navy</li> <li>P = USPHS</li> <li>R = Reciprocal Agreements</li> <li>S = Space Force</li> </ul> | <ul> <li>1x = Extended Active Duty<br/>Sponsors</li> <li>2x = ROTC; Inactive Duty<br/>Guard/Reserves, THC/TRS,<br/>Former Members,<br/>Applicants</li> <li>3x = Retirees</li> <li>4x = Family Members,<br/>Former Spouses and Family<br/>Members</li> <li>5x - 9x = Used to segment<br/>"K" Codes</li> </ul> | x2= Reserve                                                  | Location of the patient<br>(CONUS vs OCONUS)<br>Condition of the patient<br>(K61 5 = Catastrophically<br>Disabled VA Beneficiary)<br>More detailed status<br>(*22 A In line of Duty vs.<br>*22 B Not In Line of Duty) |

#### PATCAT Assignment

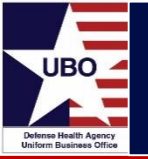

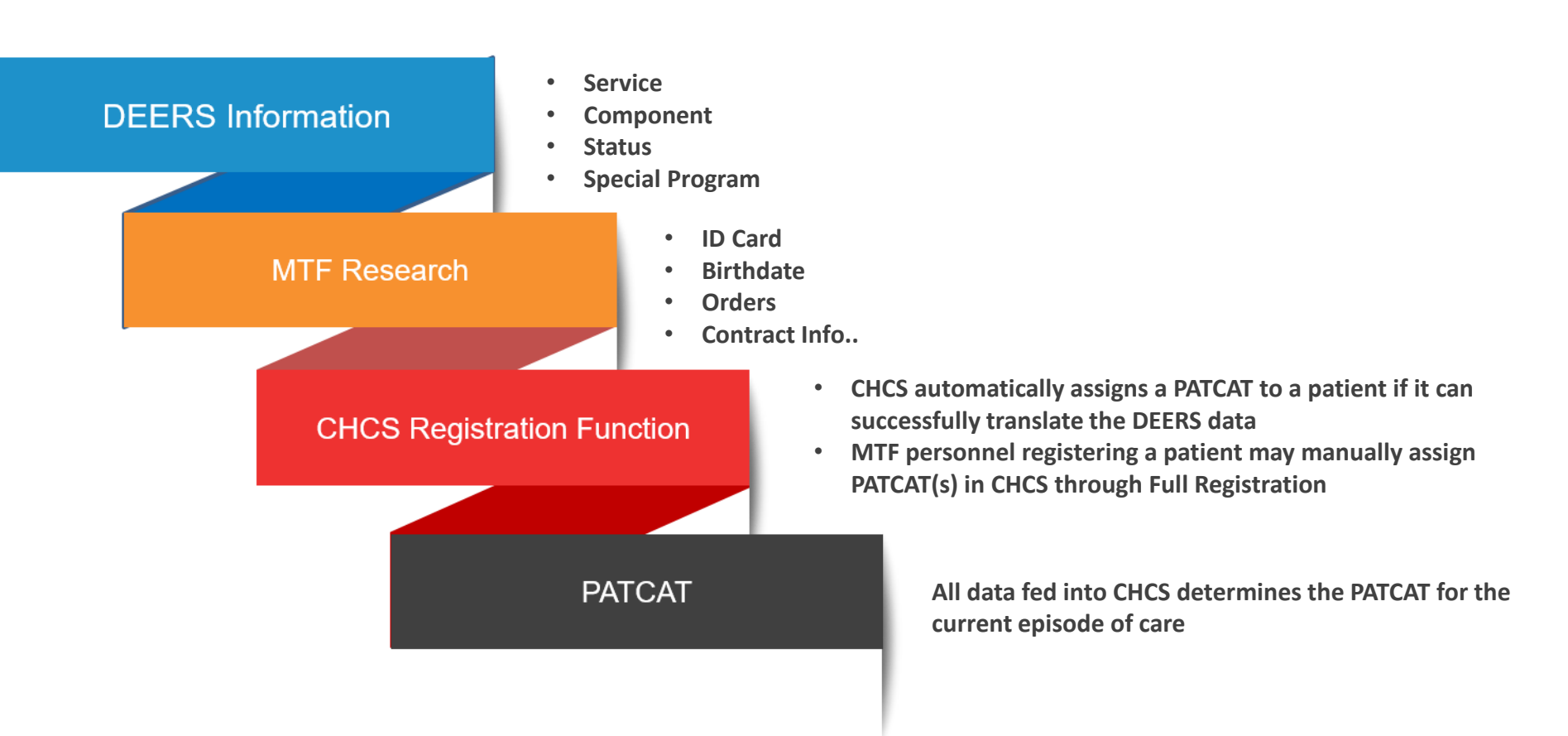

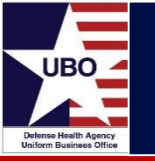

- Many functions and systems rely on PATCATs
  - Revenue cycle activities and systems (medical services coding, billing and collections)
  - Patient classification by Beneficiary Category
  - Admission & Disposition Reports
  - Patient Record Extracts (CAPER and SIDR)
  - Workload reports (MEPRS, WWR)
- PATCATs can affect additional functional areas outside of billing
  - Categorizing the enrolled population
  - Workload accountability
  - Outpatient records, retirement procedures, and multiple other areas

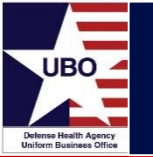

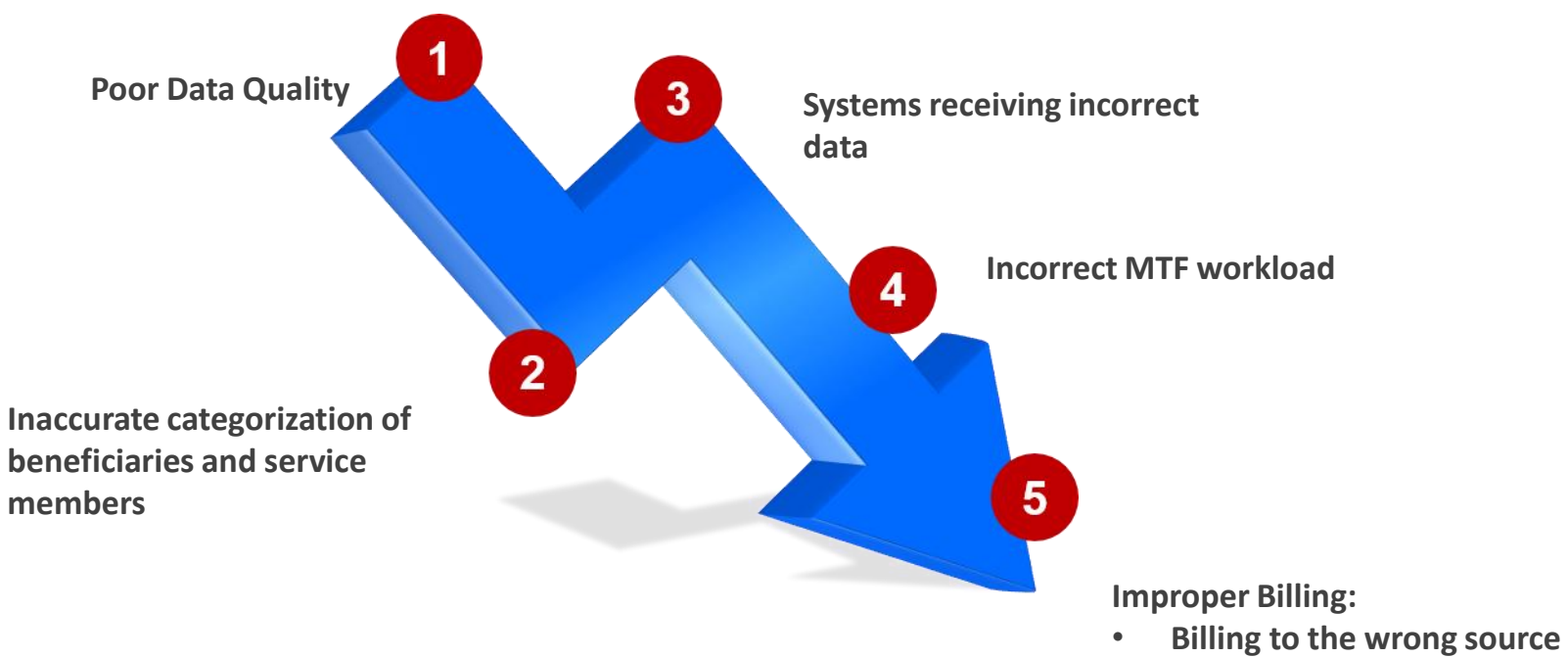

- Billing at the wrong rate
- Not billing when you should

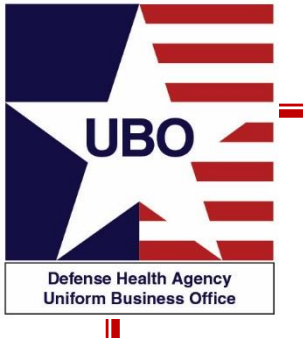

#### The PATCAT Table

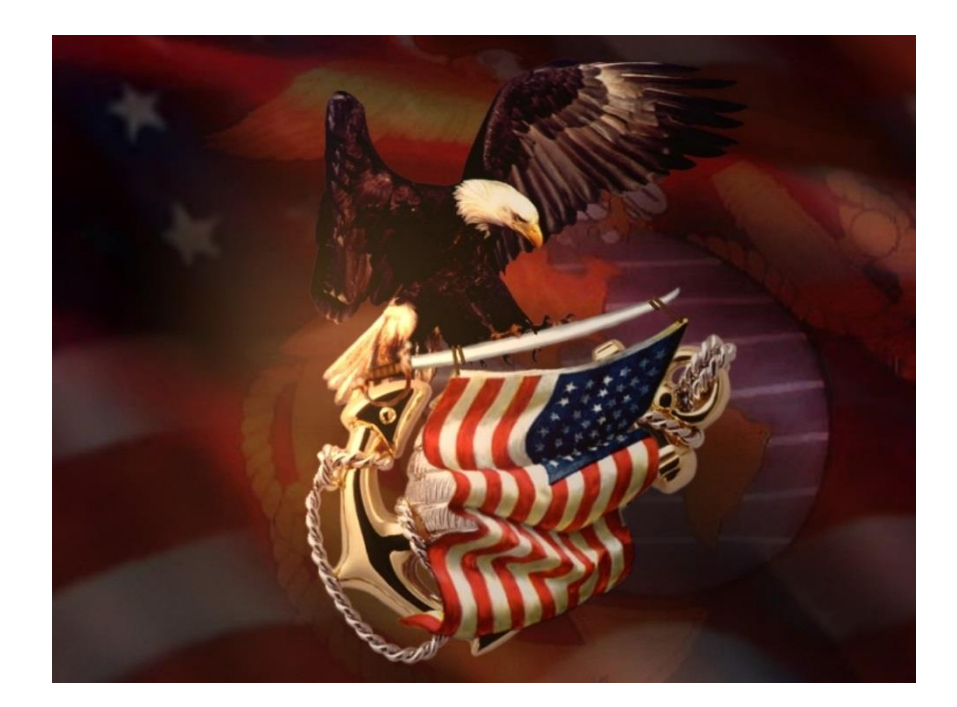

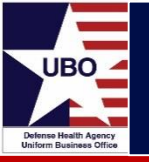

|      | PATCAT (<br>C | Code and Sub-<br>ategory       | PATCAT Code Descriptions |                       |  |  |  |
|------|---------------|--------------------------------|--------------------------|-----------------------|--|--|--|
| /    | $\bigwedge$   |                                |                          |                       |  |  |  |
| Code | e Subcat      | Name                           | Short Descr              | Third Level Descr     |  |  |  |
| A00  |               | USA DECEASED SPONSOR           | USA DEC SPONSOR          | USA DECEASED SPONSC   |  |  |  |
| A11  | 1             | USA ACTIVE DUTY OFFICER        | USA AD (OFF)             | USA ACTIVE DUTY       |  |  |  |
| A11  | 2             | USA ACTIVE DUTY ENLISTED       | USA AD (ENL)             | USA ACTIVE DUTY       |  |  |  |
| A12  | 1             | USA AD RES OFFICER             | USA AD RES (OFF)         | USA AD RES            |  |  |  |
| A12  | 2             | USA AD RES ENLISTED            | USA AD RES (ENL)         | USA AD RES            |  |  |  |
| A12  | 3             | USA RES-30 DAYS OR LESS, NOT   | USA RES <30, NOT L       | USA AD RES            |  |  |  |
| A13  |               | USA AD RECRUIT                 | USA AD RECRUIT           | USA AD RECRUIT        |  |  |  |
| A14  |               | USA CADET                      | USA CADET                | USA CADET             |  |  |  |
| A15  | 1             | USA NG OFFICER                 | USA NG (OFF)             | USA NATIONAL GUARD    |  |  |  |
| A15  | 2             | USA NG ENLISTED                | USA NG (ENL)             | USA NATIONAL GUARD    |  |  |  |
| A15  | 3             | USA NG-30 DAYS OR LESS, NOT IN | USA NG <30, NOT LO       | USA NATIONAL GUARD    |  |  |  |
| A21  |               | USA ROTC                       | USA ROTC                 | USA ROTC              |  |  |  |
| A22  | 1             | USA RES INACT DUTY TRG OFFICE  | USA RES INACT (OFF       | USA RES INACT DUTY TR |  |  |  |
| A22  | 2             | USA RES INACT DUTY TRG ENLIST  | USA RES INACT (ENL       | USA RES INACT DUTY TR |  |  |  |
| A22  | 3             | USA RES INACT DUTY TRG - NOT I | USA RES INACT NOT        | USA RES INACT DUTY TR |  |  |  |

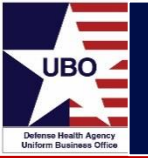

# PATCAT Table

| ſ    | Form of<br>Payment | ]                 |               | Benefic           | ciary Category<br>scriptions |
|------|--------------------|-------------------|---------------|-------------------|------------------------------|
|      |                    | J                 |               |                   |                              |
|      |                    |                   |               |                   |                              |
|      |                    |                   |               | /                 |                              |
| Code | Mode               | Status of Patient | A&D List Cat  | Pat Cat Summary   | NAS Author                   |
| B29  | DD139              | OTHER             | OTHER         | CIVILIAN          |                              |
| B29  | DD139              | OTHER             | OTHER         | CIVILIAN          |                              |
| B30  | FMR SRVC           | OTHER             | OTHER         | DEPENDENT/RETIREE |                              |
| B30  | SRVC MBR -         | OTHER             | OTHER         | DEPENDENT/RETIREE |                              |
| B31  | DD7/DD7A           | RETIRED           | RETIRED       | DEPENDENT/RETIREE | RETIRED                      |
| B32  | DD7/DD7A           | RETIRED           | RETIRED       | DEPENDENT/RETIREE | RETIRED                      |
| B33  | DD7/DD7A           | RETIRED           | RETIRED       | DEPENDENT/RETIREE | RETIRED                      |
| B41  | DD7/DD7A           | FAM MBR OF ACTI   | FAMILY MEMBER | DEPENDENT/RETIREE | FAM MBR OI                   |
| B43  | DD7/DD7A           | FAM MBR OF RET    | FAMILY MEMBER | DEPENDENT/RETIREE | FAM MBR OI                   |
| B44  | OMP                | OTHER             | OTHER         | OTHER             | FAM MBR OI                   |
| B45  | DD7/DD7A           | FAM MBR OF RET    | FAMILY MEMBER | DEPENDENT/RETIREE | SURVIVOR                     |
| B47  | DD7/DD7A           | FAM MBR OF RET    | FAMILY MEMBER | DEPENDENT/RETIREE | SURVIVOR                     |
| B48  | DD7/DD7A           | OTHER             | OTHER         | OTHER             | FORMER SF                    |
| B49  | DD7/DD7A           | OTHER             | OTHER         | OTHER             | FORMER SF                    |
| C00  | SOR                | OTHER             | OTHER         | ACTIVE DUTY       |                              |
| C11  | DD7/DD7A           | ACTIVE DUTY       | ACTIVE DUTY   | ACTIVE DUTY       |                              |
| C12  | DD7/DD7A           | ACTIVE DUTY       | ACTIVE DUTY   | ACTIVE DUTY       |                              |
| 040  | 007/0074           | ACTIVE DUTY       |               |                   |                              |

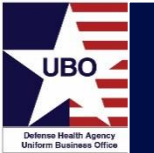

# PATCAT Table

| Indi<br>ar | IP Rate Info:<br>vidual or Age<br>nd Type of Ra | ency<br>te | OP<br>Individ<br>and T | Rate Info:<br>ual or Agency<br>Type of Rate |     | Sponsor or Family<br>Categorization |
|------------|-------------------------------------------------|------------|------------------------|---------------------------------------------|-----|-------------------------------------|
| Code       |                                                 |            |                        |                                             |     |                                     |
| E11        |                                                 |            |                        |                                             | VES |                                     |
| F12        | NC                                              | NC         | NC                     | NC                                          | YES | NO                                  |
| F12        | FRR                                             | NC         | FOR                    | NC                                          | YES | NO                                  |
| F13        | NC                                              | NC         | NC                     | NC                                          | YES | NO                                  |
| F14        | NC                                              | NC         | NC                     | NC                                          | YES | NO                                  |
| F15        | NC                                              | NC         | NC                     | NC                                          | YES | NO                                  |
| F15        | FRR                                             | NC         | FOR                    | NC                                          | YES | NO                                  |
| F21        | NC                                              | NC         | NC                     | NC                                          | YES | NO                                  |
| F22        | NC                                              | NC         | NC                     | NC                                          | YES | NO                                  |
| F22        | FRR                                             | NC         | FOR                    | NC                                          | YES | NO                                  |
| F23        | NC                                              | NC         | NC                     | NC                                          | YES | NO                                  |
| F23        | FRR                                             | NC         | FOR                    | NC                                          | YES | NO                                  |
| F24        | FMR                                             | NC         | NC                     | NC                                          | YES | NO                                  |
| F25        | FMR                                             | NC         | NC                     | NC                                          | NO  | YES                                 |
| F26        | NC                                              | NC         | NC                     | NC                                          | YES | NO                                  |
| F27        | FMR                                             | NC         | NC                     | NC                                          | YES | NO                                  |
| F27        | FMR                                             | NC         | NC                     | NC                                          | NO  | YES                                 |

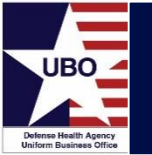

| Special In<br>Repor<br>Catego | nterest<br>ting<br>pries | OCONUS<br>Group Meal<br>Sales |                         | These are the permissible values<br>for a change of Patient Category<br>Code during an inpatient stay |
|-------------------------------|--------------------------|-------------------------------|-------------------------|----------------------------------------------------------------------------------------------------|
|                               |                          | Can<br>DEE                    | you skip a<br>RS check? |                                                                                                    |
| Civ Emergency                 | Deceased Sponsor         | OCONUS GMS                    | Prohibit DEERS          | To Valid Patient Categories [Code~Subcat]                                                             |
| NO                            | NO                       | NO                            | NO                      | F24 ~F27 1 ~F27 2 ~F31 1~F31 2~F32 1~F32 2                                                            |
| NO                            | NO                       | NO                            | NO                      | F12 B~F24 ~F27 1 ~F27 2 ~F31 1~F31 2~F32 1                                                            |
| NO                            | NO                       | NO                            | NO                      |                                                                                                    |
| NO                            | NO                       | NO                            | NO                      | F27 1 ~F27 2 ~F31 2~F32 2~F33 2~K61 1~K61                                                             |
| NO                            | NO                       | NO                            | NO                      | F27 1 ~F27 2 ~K61 1~K61 2~K84 2~K84 3~K84                                                             |
| NO                            | NO                       | NO                            | NO                      | F15 B~F24 ~F27 1 ~F27 2 ~F31 1~F31 2~F32 1                                                            |
| NO                            | NO                       | NO                            | NO                      |                                                                                                    |
| NO                            | NO                       | NO                            | NO                      | F11                                                                                                   |
| NO                            | NO                       | NO                            | NO                      | F11 ~F12 A~F22 B~F31 1~F31 2~F32 1~F32 2~                                                             |
| 1                             |                          |                               |                         |                                                                                                    |

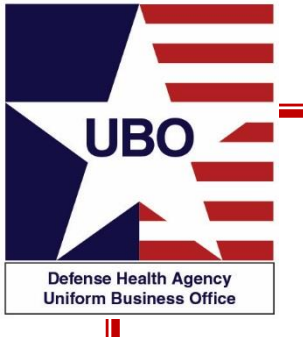

## Changing PATCATs

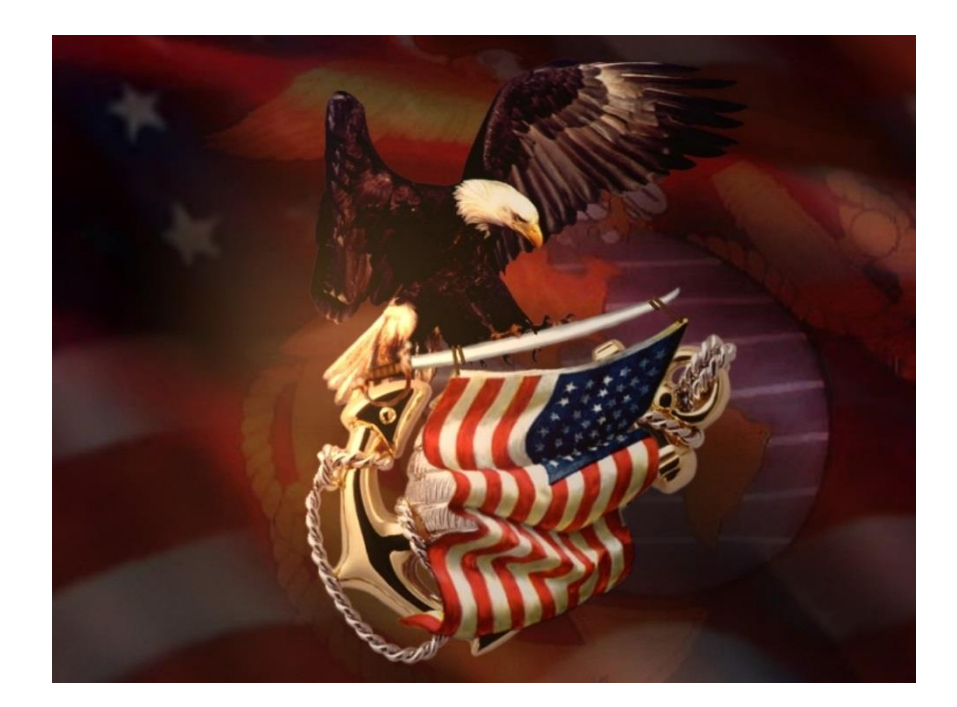

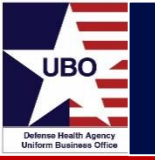

- Mission requirements and changes in benefits lead to lags in updating DEERS and CHCS
  - Activation/Deactivation of Reserve/Guard personnel
  - Entry into Transitional Health Care (THC)
  - Entry into TRICARE Reserve Select (TRS)
  - Move from Active Duty (AD) to Retiree status
- Certain types of care require a specific PATCAT
  - Occupational Health Services; Workers Compensation related care; Line of Duty = "No" for Reserve/Guard
- When you change a PATCAT Code to track specific care for a patient, (e.g., a Worker's Compensation visit), be sure to restore the patient's prior PATCAT Code in CHCS
- DEERS eligibility has changed

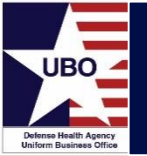

#### Common PATCAT Changes

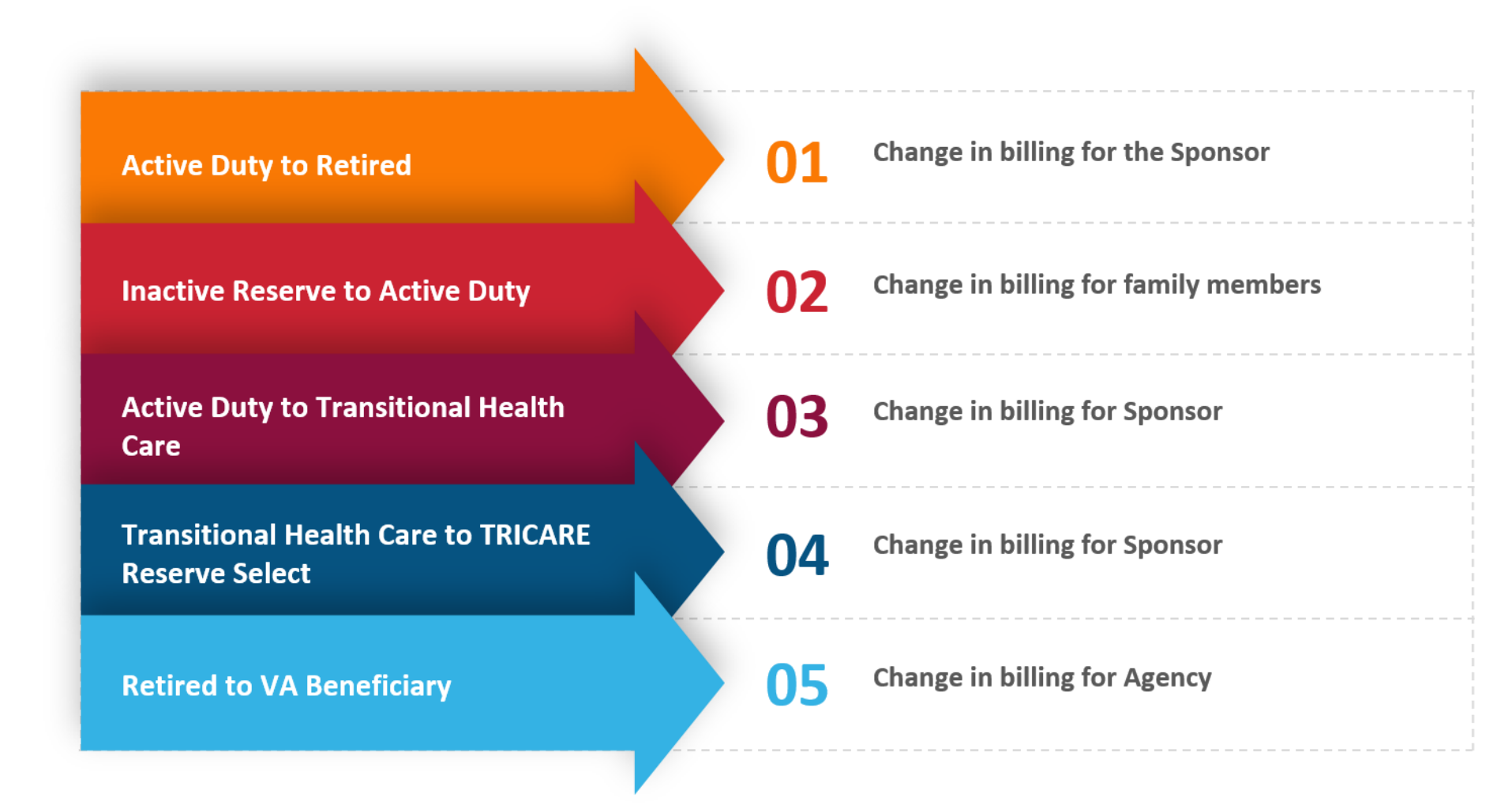

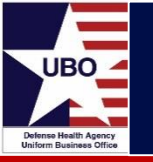

- Dual eligible beneficiaries
  - MHS Beneficiaries (Retirees, Family Members of AD or Retirees) who are also Civil Service Employees ; Contractors; DoD Dependent School System Employees
  - Multiple Entitlements
- VA Beneficiaries receiving a VA authorized benefit in an MTF
  - Required PATCAT change prior to VA episode of care
  - PATCAT should be changed from \*31 (Retiree) to K61 (Veterans Admin Beneficiary)
  - Once VA services are rendered, the PATCAT should be changed back to the previous eligible PATCAT

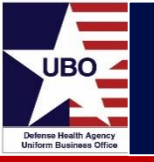

- MTFs should avoid creating duplicate patients
  - Register patients under the highest level of eligibility
  - Move patient between sponsors if possible
  - Manually address billing data if it is not possible to change sponsorship to apply correct PATCAT in episode of care
- Double-check the PATCAT data in the billing system, CHCS, against all gathered data
- Perform a DEERS eligibility check for the patient's Dates of Service
  - DEERS may have been updated since the last time the patient was seen for care

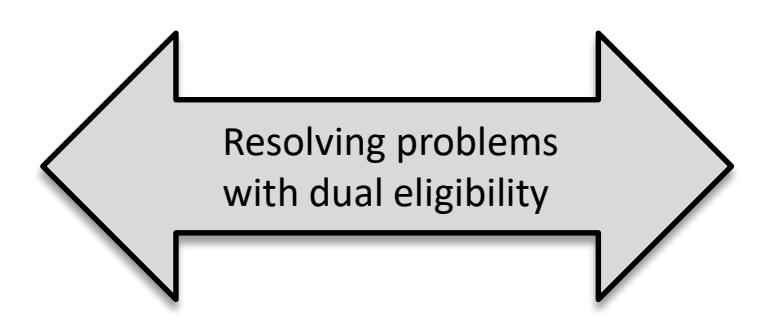

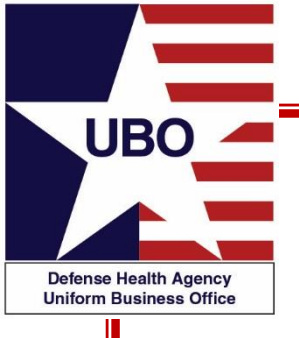

#### Common and Unusual PATCATs

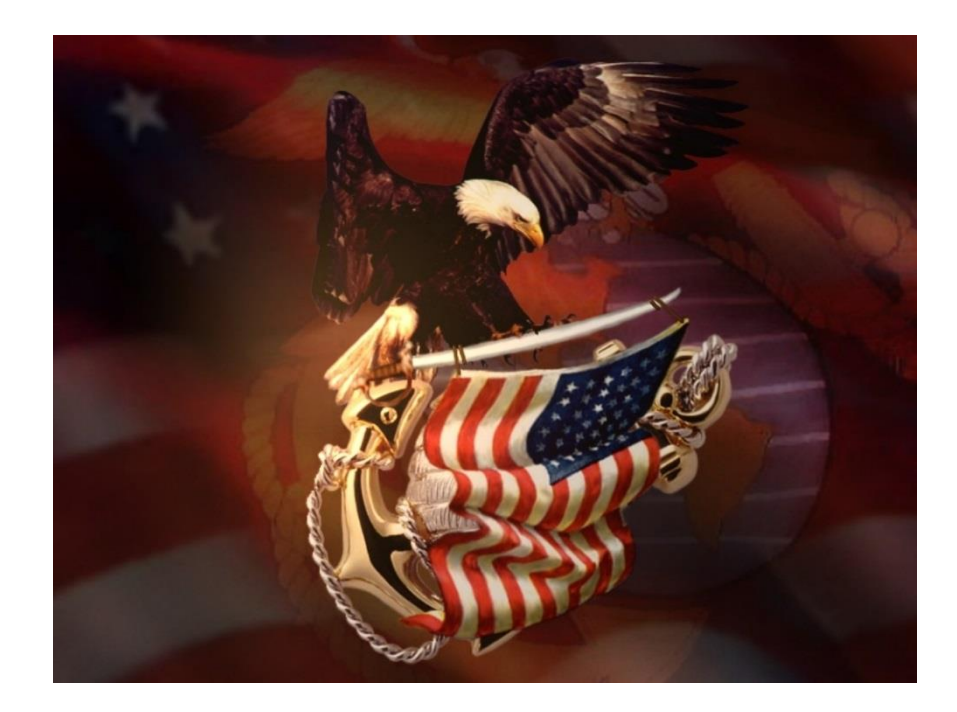

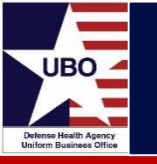

- 11 = Active Duty
- 12 = Active Reservist
- 31 = Retiree (Length of Service)
- 41 = Family Member of AD
- 43 = Family Member of Retiree
- K53 = DoD Civilian Employee
- K57 = DoD Contractor
- K61 = VA Sharing Agreement
- K83 = Secretarial Designee
- K92 A = Civilian Emergency

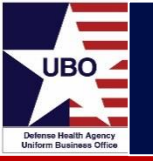

- Supernumeraries (53 U) are SECDEF Designees...and they include:
  - President and Vice President of the US
  - Members of the Cabinet
  - Article III Federal Judges
  - US Court of Military Appeals Judges
  - Secretary, Deputy Secretary, Assistant, and Undersecretaries of Defense
  - DoD General Counsel
  - Director of Operational Test & Evaluation for OSD
  - Secretaries, Undersecretaries, Assistant Secretaries, and General Counsels of the Military Departments

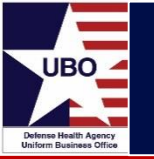

- When can we charge members of Congress and the other Supernumeraries?
  - Outpatient care provided in National Capital Region (NCR) MTFs
    - Charges waived
  - Outpatient care provided in MTFs outside the NCR
    - Members of Congress = Full Reimbursement Rate (FRR )
    - All others = Interagency Rate
  - Inpatient Care in MTFs anywhere
    - Members of Congress = FRR
    - All other Supernumeraries = Interagency Rate

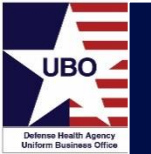

| Rate Type | Description                                        |
|-----------|----------------------------------------------------|
| FLEX      | Flexible Benefit Rate (IP)                         |
| FLXO      | Flexible Benefit Rate (OP)                         |
| FMR       | Family Member Rate                                 |
| FOR       | Full Outpatient Rate                               |
| FRR       | Full Reimbursement Rate (IP)                       |
| GBI       | Guantanamo Bay Rate (IP)                           |
| GBO       | Guantanamo Bay Rate (OP)                           |
| IAR       | Inter-Agency Rate (IP)                             |
| IMET      | International Military Education and Training (IP) |
| IMO       | International Military Education and Training (OP) |
| IOR       | Inter-Agency Rate (OP)                             |
| NC        | No Charge                                          |
| SR        | Subsistence Rate                                   |

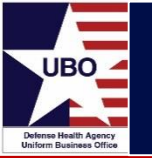

- Flexible Rates are MTF-specific rate calculations used for specialized PATCATs
- Example: K76 C GTMO
  - Care for local national civilians at the NH Guantanamo Bay requested by Navy/SG in Letter of 14 Jan 02
    - Inpatient Day Charge = \$45.00
    - Outpatient Visit Charge = \$15.00

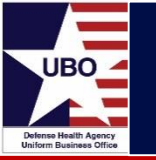

• Space Force added to PATCAT table in 2020, updated in systems beginning 2021

| Patient Categories - Summary |                                     |  |  |  |  |
|------------------------------|-------------------------------------|--|--|--|--|
| Code                         | Description                         |  |  |  |  |
| S00                          | USSF DECEASED SPONSOR               |  |  |  |  |
| S11                          | USSF ACTIVE DUTY                    |  |  |  |  |
| S12                          | USSF AD RES                         |  |  |  |  |
| S13                          | USSF AD RECRUIT                     |  |  |  |  |
| S14                          | USSF ACADEMY CADET                  |  |  |  |  |
| S15                          | USSF NG                             |  |  |  |  |
| S21                          | USSF ROTC                           |  |  |  |  |
| S22                          | USSF RES INACT DUTY TRG             |  |  |  |  |
| S23                          | USSF NG INACT DUTY TRG              |  |  |  |  |
| S24                          | USSF FRM AD-TAMP                    |  |  |  |  |
| S25                          | USSF FAM MBR FAD-TAMP               |  |  |  |  |
| S26                          | USSF APPLICANT/REGISTRANT           |  |  |  |  |
| S27                          | USSF FRM MEMBER-MATERNITY CARE      |  |  |  |  |
| S28                          | USSF NEWBORN OF FRM SRVC MBR        |  |  |  |  |
| S29                          | USSF NEWBORN OF SPONSOR'S DAUGHTER  |  |  |  |  |
| S30                          | USSF NB OF SPOUSE OF FMR SRVC MBR   |  |  |  |  |
| S31                          | USSF RET LOS                        |  |  |  |  |
| S32                          | USSF RET PDRL                       |  |  |  |  |
| S33                          | USSF RET TDRL                       |  |  |  |  |
| S36                          | USSF TRICARE RES SEL/RET RES-MBR    |  |  |  |  |
| S37                          | USSF TRICARE RES SEL/RET RES-FM MBR |  |  |  |  |
| S41                          | USSF FAM MBR AD                     |  |  |  |  |
| S43                          | USSF FAM MBR RET                    |  |  |  |  |
| S44                          | USSF FAM MBR TRANSITIONAL COMP      |  |  |  |  |
| S45                          | USSF FAM MBR DECEASED AD            |  |  |  |  |
| S47                          | USSF FAM MBR DECEASED RETIRED       |  |  |  |  |
| S48                          | USSF UNREMARRIED FRM SPOUSE         |  |  |  |  |
| S49                          | USSE FAM MBR UNREMAR FRM SPOUSE     |  |  |  |  |

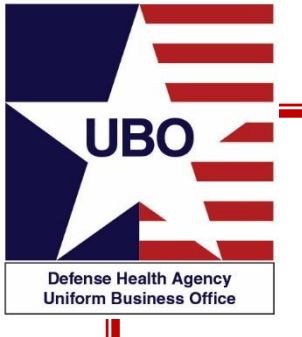

### PATCAT Finder Guide

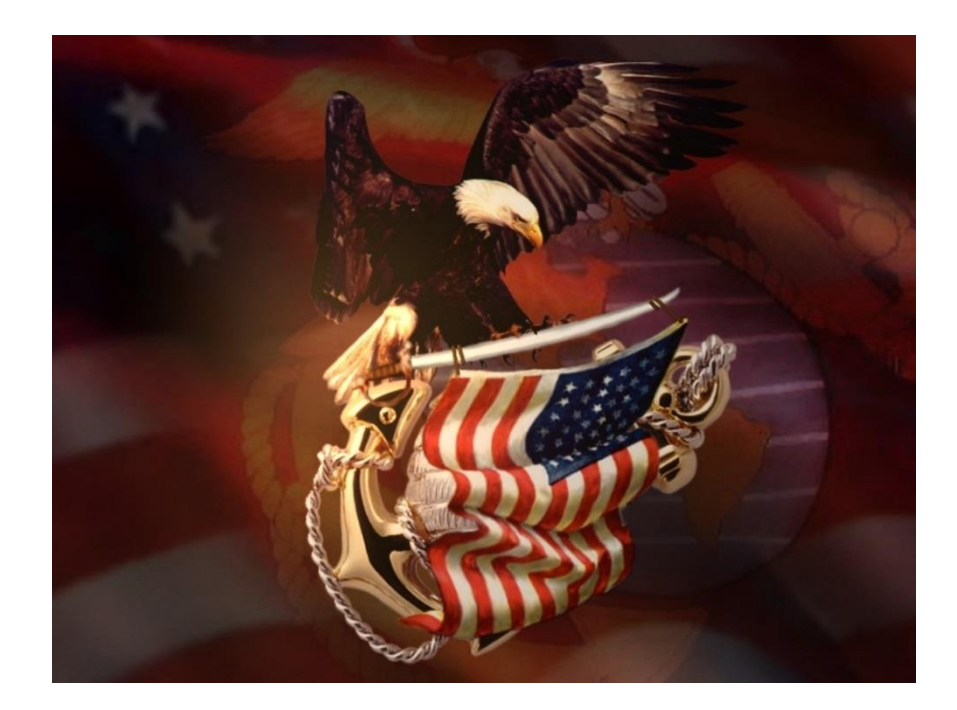

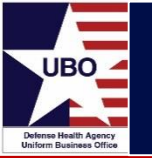

- An interactive tool that will assist you in choosing the correct PATCAT code for a patient.
  - Select a major grouping of interest on the Major PATCAT Groupings screen
  - Follow the instructions for the grouping of interest in order to move through the PATCAT categories and hierarchy
  - As you make selections the categories will become more focused, and you will be guided to a specific PATCAT for the patient
  - The PATCAT is shown in a box as the last step in each PATCAT logic flow
  - To search for a new PATCAT, select "Return to the Beginning" to start the process over again

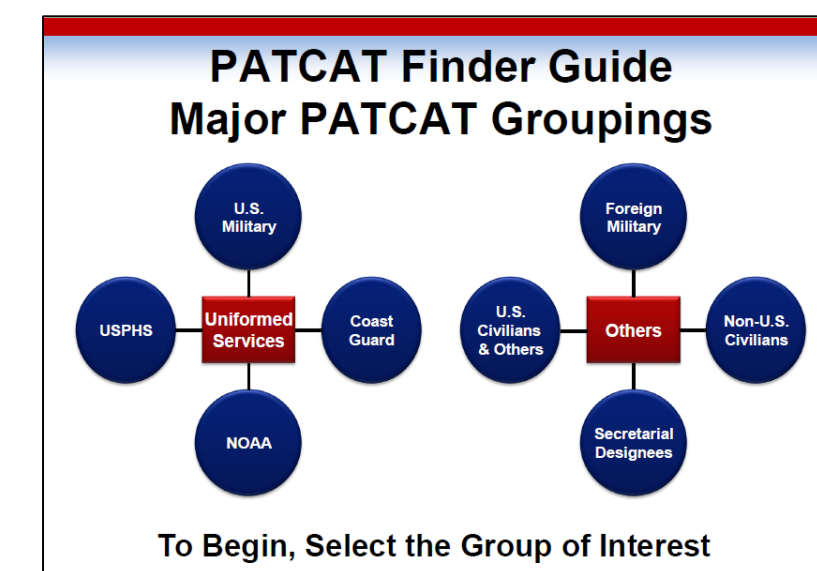

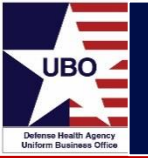

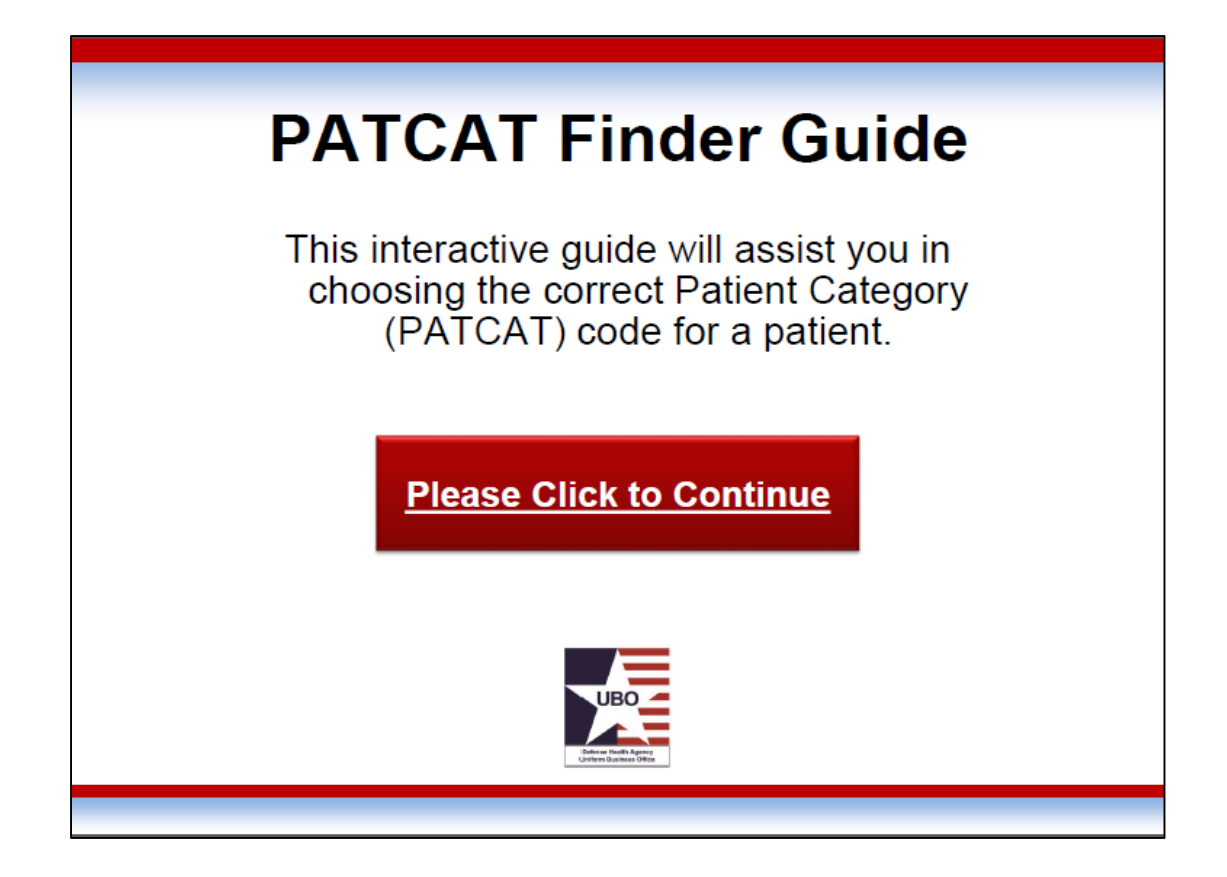

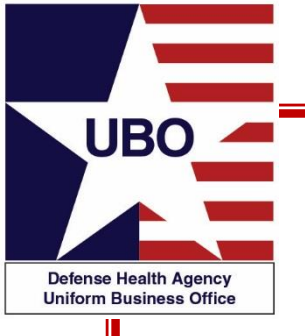

#### Helpdesk Questions and PATCAT Scenarios

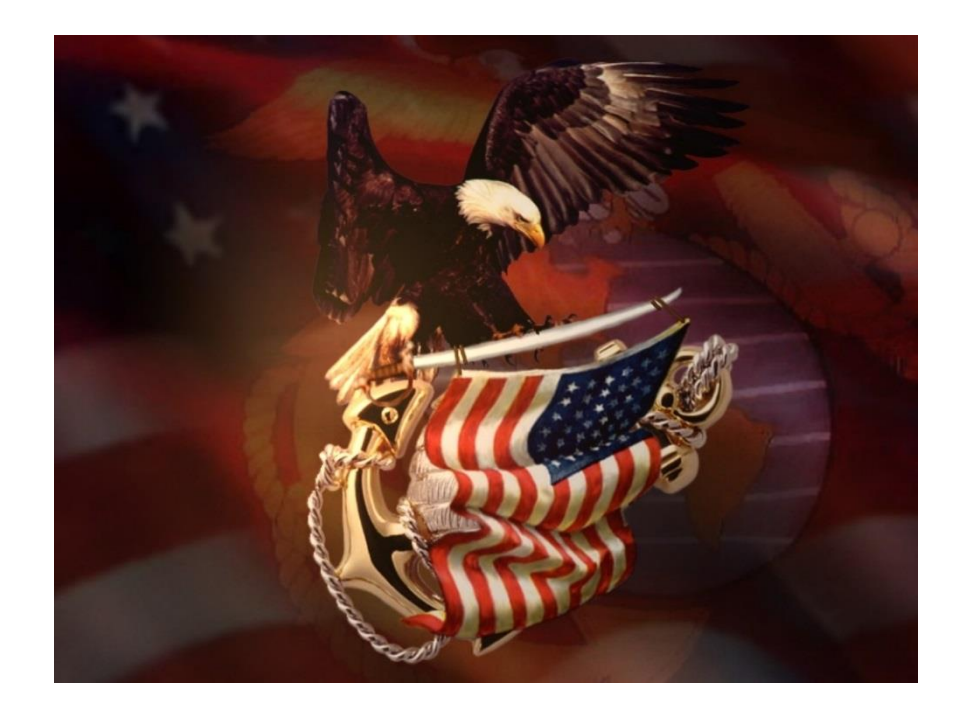

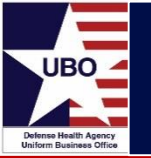

#### **Reserve Periodic Medical Exams**

**Question**: Do inactive reserve members have orders showing their reserve status or how would it be determined that they are on reserve status and that their unit was not available to do an exam on them?

• DEERS shows him as USA RES INACTIVE DUTY TRNG ENLISTED.

**Answer**: For the care to be covered, the individual should have orders of some sort to report for reserve duty or to have lab tests performed. If the billing office is uncertain of the existence of orders, a bill should be prepared for the patient. In turn the patient should be given an opportunity to return and show that he/she was on training status (under orders) or under other orders to report for lab testing. If the patient can show such orders, the bill should be canceled.

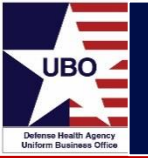

DoD employee classified as a Civilian Emergency

**Question**: If a DoD employee is being seen at an MTF for minor problems and they do not have an assigned eligibility, should they be billed as a Civilian emergency?

**Answer**: If the employee is being seen for occupational health visits or workman's compensation visits, they should be a K57. Minor problems (routine appointments) do not constitute a civilian emergency. If the employee is not eligible for care and the care provided is not work related, more than likely the DoD employee would not be seen at the MTF.

If the DoD employee has a true emergency, then the PATCAT should be entered as a civilian emergency to ensure the appropriate rates are charged.

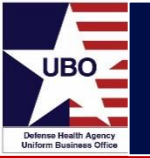

### **Dual Eligible Beneficiaries**

**Question**: If you have a DoD Civ (K57) who is also a VA Beneficiary (K61), am I correct to assume that this patient's PATCAT should always be K57, since it is what shows up in DEERS?

Answer: No, it is not correct to assume the PATCAT should always be a K57. The patient may be authorized to be seen at an MTF that has a VA Sharing Agreement. If the patient has an authorized appointment under VA status for a specific episode of care, the PATCAT should be K61. Once VA services are rendered, the PATCAT should be changed to the previous eligible PATCAT.

**Question:** If a dependent spouse is a DoD employee, but is seen as a dependent, should the PATCAT remain as a dependent?

Answer: The patient should be registered only once under their highest level of eligibility. In this scenario, the highest level of eligibility is the dependent.

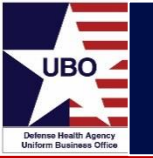

Dual Eligible Beneficiaries for NAF Pre-employment Physicals **Question**: Several dual-eligible (AD AF family members) individuals came through our facility for NAF pre-employment physicals.

 Patient admin was unable to change the PATCAT to NAF CONUS or NAF OCC Health

What is the proper way to bill NAF for the services after the appointment has been closed? Should a one-time charge be created at the IOR? If so, under what PATCAT should the charge be made?

**Answer**: Yes, a one-time charge will need to be created with PATCAT K57 3 (NAF EMPLOYEE OCC HEALTH CONUS) at the interagency rate.

- The full PATCAT table has the billing rules for each PATCAT
- Since CHCS sees this encounter as completed under a non-billable PATCAT, the claim will have to be generated manually.

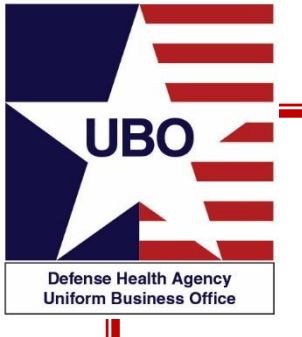

#### PATCATs in ABACUS & MHS GENESIS

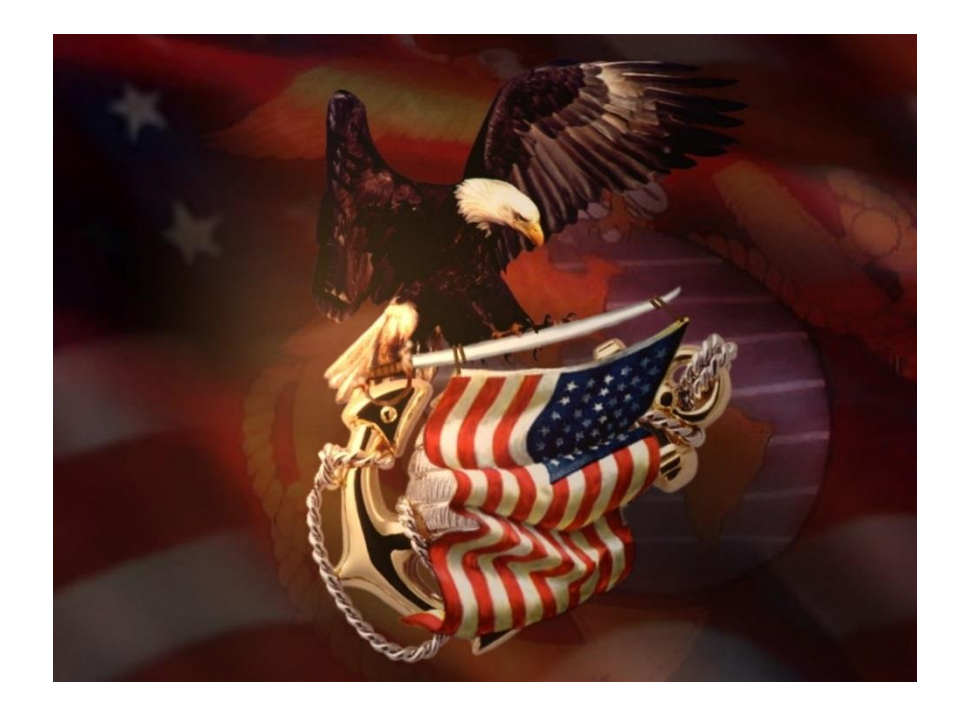

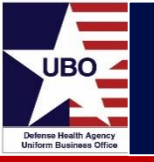

• Interface > Load Error Maintenance > Error Buckets

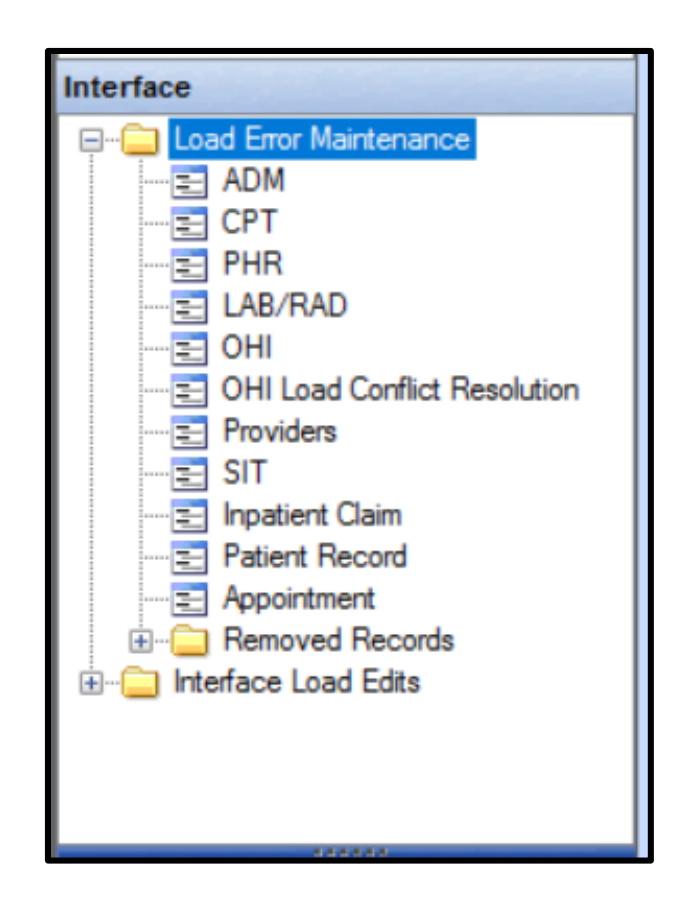

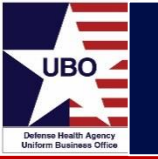

- Filter LOB to PCR-OUT
- Look for PATCAT error descriptions

| PHR                         |                      |                       |                                      |                            |                                       |
|-----------------------------|----------------------|-----------------------|--------------------------------------|----------------------------|---------------------------------------|
|                             |                      |                       |                                      |                            |                                       |
| Search Criteria             |                      |                       |                                      | _                          |                                       |
| Search Load Number          | From Date / /        | To Date //            | LOB PCR-OUT                          | <ul> <li>Search</li> </ul> | Export                                |
| Annelsteret ICN             | Defined (CN)         | ED IPI                |                                      | Bernard                    |                                       |
|                             |                      |                       | _                                    | Reprocess                  |                                       |
| Record Number               | Show only OH         | I Errors Show OTC Dr  | ug Errors                            |                            |                                       |
|                             |                      |                       | Total Reco                           | rds : 919 🚺 💶 📔            | Page 1/ 10 🕨 📕                        |
| Load Date of<br>Number File | Comments Patient IEN | EDIPI Patient<br>Name | Date of<br>Service Error Description | Appointment<br>It N        | Register ^<br>Number                  |
| 25927                       |                      |                       | PAT Review                           |                            |                                       |
| 25927                       |                      |                       | PAT Review                           |                            |                                       |
| 25927                       |                      |                       | PAT Review                           |                            |                                       |
| 25927                       |                      |                       | PAT Review                           |                            |                                       |
| 26295                       |                      |                       | PAT Review.                          |                            |                                       |
| 26545                       |                      |                       | PAT Review                           |                            |                                       |
| 26823                       |                      |                       | PAT Review                           |                            |                                       |
| 26823                       |                      |                       | PAT Review                           |                            |                                       |
| 26823                       |                      |                       | PAT Review                           |                            |                                       |
| 26823                       |                      |                       | PAT Review                           |                            |                                       |
| 26823                       |                      |                       | PAT Review                           |                            | :                                     |
| 26823                       |                      |                       | PAT Review                           |                            |                                       |
| 26823                       |                      |                       | PAT Review                           |                            |                                       |
| 26867                       |                      |                       | PAT Review                           |                            |                                       |
| 26876                       |                      |                       | PAT Review                           |                            | ( )                                   |
| 26876                       |                      |                       | PAT Review                           |                            |                                       |
|                             |                      |                       |                                      |                            | · · · · · · · · · · · · · · · · · · · |

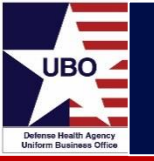

- Patient Demographics and OHI shows last PATCAT uploaded into ABACUS
- Patients > Patient Account > Patient Demographics and OHI

| Patient Demographics<br>Overview Details | and OHI    |                      |       |   |           |                 |                   | [           | 0 |
|------------------------------------------|------------|----------------------|-------|---|-----------|-----------------|-------------------|-------------|---|
| Patient Details                          | L          |                      |       |   |           | View Change Log | Action            |             |   |
| Patient SSN                              |            |                      |       |   |           |                 | Send Card         | Send Letter |   |
| Patient Last Name                        |            |                      |       |   |           |                 |                   |             |   |
| Address 1                                |            |                      |       |   |           |                 | Other Info        |             |   |
| Address 2                                |            |                      |       |   |           |                 | CHCS Host DMIS    | 0125        | ~ |
| State                                    |            |                      |       |   |           |                 | Medicare Coverage |             | ~ |
| Zip Extn                                 |            |                      |       |   |           |                 | Carrier Lookup    |             |   |
| Gender                                   | Male ~     | Pat Cat              | N11 ~ |   | Rank      | ~ ~             | Facility History  |             |   |
| Form Location                            | ~ ~        | Date filled out 2569 | 11    | ] | FMP       | 20 ~            | OHI Discovery     |             |   |
| Remarks                                  |            |                      |       |   |           | Dual Eligible?  | Last OHI Search   | 11          |   |
| Represented Country                      | ~          | EDIPI                |       |   | HCDP Code | 106 ~           | OHI Found Date    | 11          |   |
| DEERS Check Date                         | 11/15/2019 | Patient Email        |       |   |           |                 |                   |             |   |

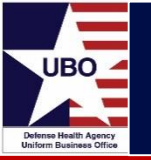

- Select "View Change Log" to see changes to patient PATCAT over time via the Patient Log
- Patient shown below is switching between N11 and N12

| Q  |       |               |                   |             |      |              |                |                   |                     |                     |
|----|-------|---------------|-------------------|-------------|------|--------------|----------------|-------------------|---------------------|---------------------|
|    | Patie | ent Log       |                   |             |      |              |                |                   |                     |                     |
|    |       | Login Id      | ~                 | Field       |      | → Fr         | om Date //     | To D              | ate //              |                     |
|    | Pati  | ent Name      |                   | Patient SSN |      | DM           | IIS Code 0125  | Patient I         | IEN                 | Search              |
| h  |       |               |                   |             |      |              |                | Total             | Records : 38        | Page 1/1            |
| 14 |       |               |                   |             |      |              |                | Total             |                     |                     |
|    |       | User Name     | Date of<br>Change | Patient SSN | DMIS | Record<br>No | Column Name    | Source of Update  | Old Value           | New Value           |
|    | •     | Admin, ABACUS | 11/22/2019        |             | 0125 | 385528       | SUBCATEGORY    | BLNG_IA_PATIENT   | A                   |                     |
|    |       | Admin, ABACUS | 11/22/2019        |             | 0125 | 385528       | Patient CATEGO | BLNG_IA_PATIENT   | N12                 | N11                 |
|    |       | Admin, ABACUS | 11/20/2019        |             | 0125 | 385528       | SUBCATEGORY    | BLNG_IA_PATIENT   |                     | A                   |
|    |       | Admin, ABACUS | 11/20/2019        |             | 0125 | 385528       | Patient CATEGO | BLNG_IA_PATIENT   | N11                 | N12                 |
|    |       | Admin, ABACUS | 11/18/2019        |             | 0125 | 385528       | SUBCATEGORY    | BLNG_IA_PATIENT   | A                   |                     |
|    |       | Admin, ABACUS | 11/18/2019        |             | 0125 | 385528       | Patient CATEGO | BLNG_IA_PATIENT   | N12                 | N11                 |
|    |       | Admin, ABACUS | 11/18/2019        |             | 0125 | 385528       | DEERS CHECK    | BLNG_IA_PATIENT   | Oct 25 2019 12:00AM | Nov 15 2019 12:00AM |
| ė. |       | Admin, ABACUS | 11/11/2019        |             | 0125 | 385528       | SUBCATEGORY    | BLNG_IA_PATIENT   |                     | A                   |
|    |       | Admin, ABACUS | 11/11/2019        |             | 0125 | 385528       | Patient CATEGO | BLNG_IA_PATIENT   | N11                 | N12                 |
|    |       | Admin, ABACUS | 10/31/2019        |             | 0125 | 385528       | SUBCATEGORY    | BLNG_IA_PATIENT   | A                   |                     |
|    |       | Admin, ABACUS | 10/31/2019        |             | 0125 | 385528       | Patient CATEGO | BLNG_IA_PATIENT   | N12                 | N11                 |
|    |       | Admin, ABACUS | 10/30/2019        |             | 0125 | 385528       | DEERS CHECK    | BLNG_IA_PATIENT   | Oct 21 2019 12:00AM | Oct 25 2019 12:00AM |
|    |       | Admin, ABACUS | 10/30/2019        |             | 0125 | 385528       | SUBCATEGORY    | BLNG_IA_PATIENT   |                     | A                   |
|    |       | Admin, ABACUS | 10/30/2019        |             | 0125 | 385528       | Patient CATEGO | BLNG_IA_PATIENT   | N11                 | N12                 |
|    |       | Admin, ABACUS | 10/23/2019        |             | 0125 | 385528       | DEERS CHECK    | Deers Date Update | Oct 15 2019 12:00AM | Oct 21 2019 12:00AM |
| 1  |       | Admin, ABACUS | 10/22/2019        |             | 0125 | 385528       | SPONSOR ADD    | BLNG_IA_PATIENT   |                     |                     |
|    |       | Admin, ABACUS | 10/22/2019        |             | 0125 | 385528       | Patient CATEGO | BLNG_IA_PATIENT   | N12                 | N11                 |
| 1  |       | Admin, ABACUS | 10/22/2019        |             | 0125 | 385528       | SUBCATEGORY    | BLNG_IA_PATIENT   | A                   |                     |

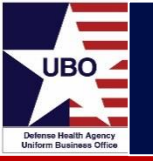

- Verify patient eligibility information in DEERS
- In this example, N12 A is the correct PATCAT

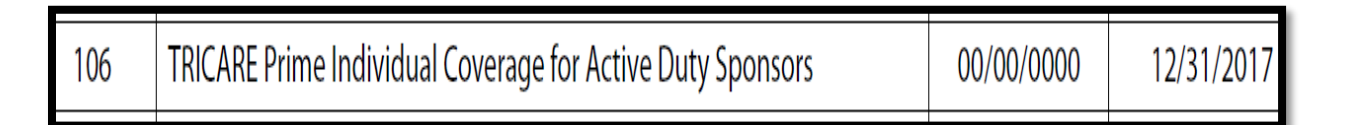

N11 USN ACTIVE DUTY

| 310 | TRICARE Prime-Active Duty Sponsors | 01/01/2018 | 99/99/9999 |
|-----|------------------------------------|------------|------------|
|     |                                    |            |            |

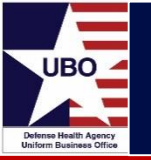

• Select correct Insurance Profile and navigate to the Patient Information tab.

| Patient Contact Info                    | atient information | Encounter information      | Insurance 1 | Insurance 2 Insurance 3 Insuran         | ce 4 Insurance 5 Insu | rance 6 Insurance S | ummary Additional Co | ntacts |                   |   |
|-----------------------------------------|--------------------|----------------------------|-------------|-----------------------------------------|-----------------------|---------------------|----------------------|--------|-------------------|---|
| Rank                                    | v                  | Affiliation Category:      | U.          | US Government Agency:                   | Pay Category:         | V                   | Military Status:     | ×      | Command Security: | ~ |
| Flying Status:                          | v                  | Secretarial Designee Statu | 15:<br>V    |                                         |                       |                     |                      |        |                   |   |
| Previous PATCAT:<br>A11 1 USA ACTIVE DI | UTY OFFICER 🗸      | BENCAT:                    | Ĭ.          | PATCAT:<br>A11 1 USA ACTIVE DUTY OFFICE |                       |                     |                      |        |                   |   |
| Forms on File                           |                    |                            |             |                                         |                       |                     |                      |        |                   |   |

• BENCAT is required to be selected.

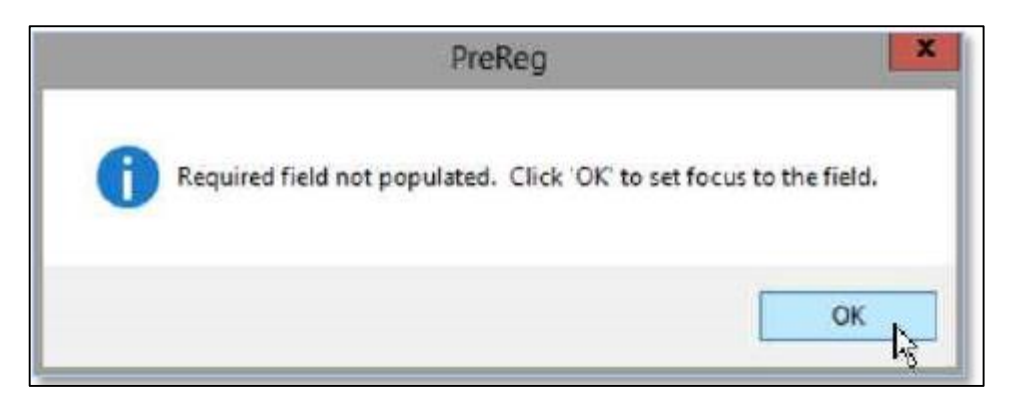

• If you are unsure of the patient BENCAT, you can use the previous PATCAT to determine.

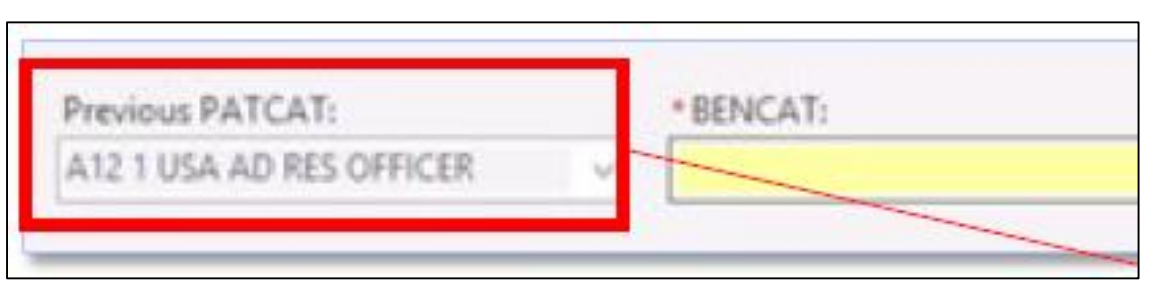

 There will be six options to select from; these options will then narrow down the available PATCATs for selection

| BENCAT                   | PATCAT Will Generally Include                                                       |  |  |  |  |
|--------------------------|-------------------------------------------------------------------------------------|--|--|--|--|
| 1 Active Duty            | "AD," "ACTIVE DUTY," "RES," "CADET," or<br>"INACT DUTY"                             |  |  |  |  |
| 2 Fam Mbr of Active Duty | "FAM MBR AD"                                                                        |  |  |  |  |
| 3 Retired                | "RET"                                                                               |  |  |  |  |
| 4 Fam Mbr of Retired     | "Fam MBR Ret," "Fam MBR DEC Ret," or Fam<br>MBR DEC AD"                             |  |  |  |  |
| 5 Other                  | No standard naming convention                                                       |  |  |  |  |
| 9 Not Reported           | Only use this BENCAT if it is not possible to obtain the patient's PATCAT or BENCAT |  |  |  |  |

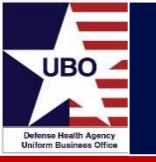

- PATCAT selection dictates billable or non-billable encounters and supports tracking, reporting and billing.
  - Closely linked to entitlements
  - Allow identification and grouping of patients by 'types' of interest
- PATCATs should always be assigned at the highest-level eligibility
  - Changed according to episodic level of care
- Incorrect Assignment
  - Can lead to improper billing, rework, poor data quality, loss of revenue, etc.
- Resources and Tools
  - Download the Current PATCAT Table for use
  - Use Finder Guide and Training Module
  - Rely on Former Service/NCR MD specific resources

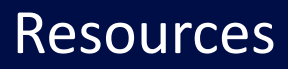

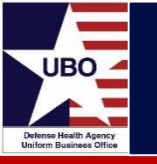

- MTF Colleagues
- Former Service and NCR MD UBO Points of Contact
- DHA UBO Helpdesk: <u>UBO.Helpdesk@intellectsolutions.com</u>
- DHA UBO LaunchPad (CAC-enabled): <u>https://info.health.mil/bus/brm/ubo/SitePages/PatientCategories.aspx</u>

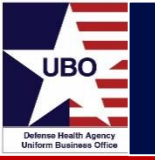

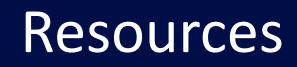

- Current PATCAT Table (v 8.0)
  - Includes Space Force PATCATS
- PATCAT Training Module (In process of updating)
  - Provides detailed information for understanding the purpose of PATCAT codes and about how PATCATs are structured and assigned.
  - Signed Certificate of Completion
- PATCAT Finder Guide (In process of updating)
  - Interactive tool to help user choose the correct PATCAT

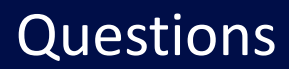

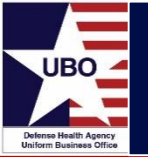

# **Questions?**

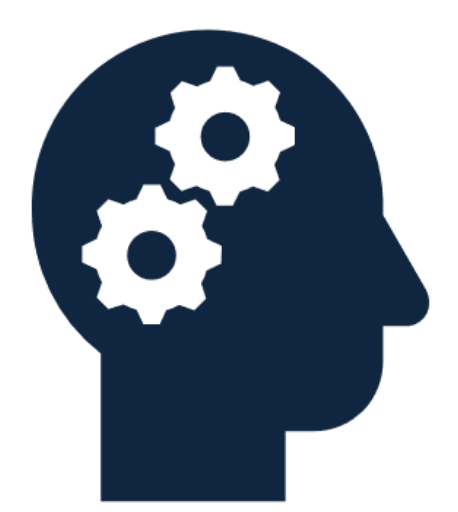

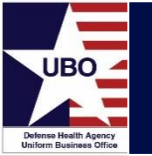

This in-service webinar has been approved by the American Academy of Professional Coders (AAPC) for 1.0 Continuing Education Unit (CEU) credit for DoD personnel (.mil address required). Granting of this approval in no way constitutes endorsement by the AAPC of the program, content or the program sponsor. There is no charge for this credit.

#### • Live broadcast webinar (Post-Test not required)

- Login prior to the broadcast with your: 1) full name; 2) Service affiliation; and 3) e-mail address
- View the entire broadcast
- After completion of both of the live broadcasts and after attendance records have been verified, a Certificate of Approval including an AAPC Index Number will be sent via e-mail to participants who logged in or e-mailed as required. This may take several business days.
- Archived webinar (Post-Test required)
  - View the entire archived webinar (free and available on demand at <u>http://www.health.mil/Military-Health-Topics/Business-Support/Uniform-Business-Office/UBO-Learning-Center/Archived-Webinars</u>)
  - Complete a post-test available *within* the archived webinar
  - E-mail answers to <u>webmeeting@federaladvisory.com</u>
  - If you receive a passing score of at least 70%, we will e-mail MHS personnel with a .mil email address a Certificate of Approval including an AAPC Index Number
- The original Certificate of Approval may not be altered except to add the participant's name and webinar date or the date the archived Webinar was viewed. Certificates should be maintained on file for at least six months beyond your renewal date in the event you are selected for CEU verification by AAPC
- For additional information or questions regarding AAPC CEUs, please contact the AAPC.
- Other organizations, such as American Health Information Management Association (AHIMA), American College of Healthcare Executives (ACHE), and American Association of Healthcare Administrative Managers (AAHAM), may also grant credit for DHA UBO Webinars. Check with the organization directly for qualification and reporting guidance.